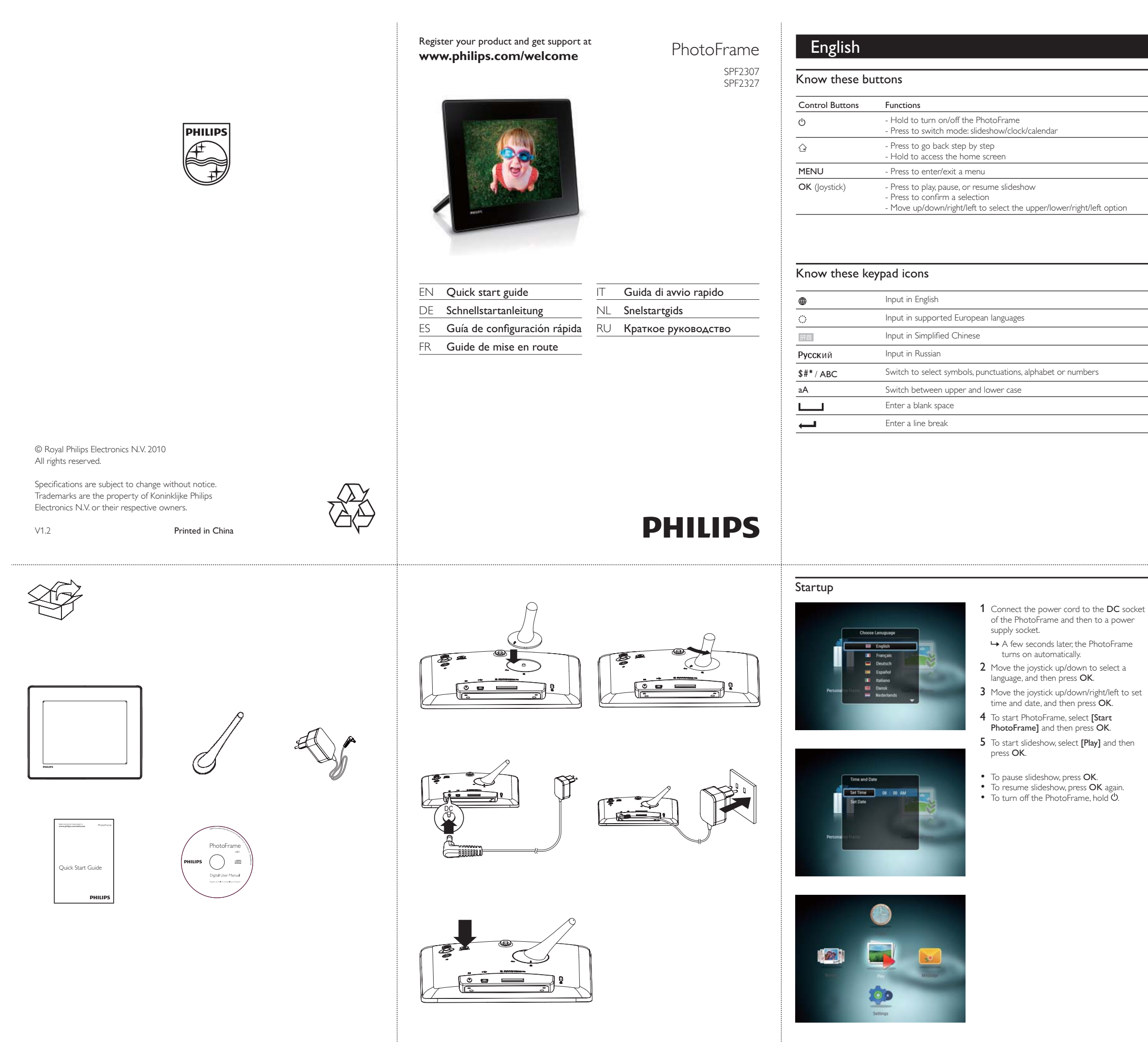

#### Transfer photos with a storage device

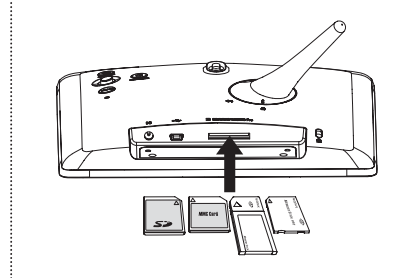

#### Media type supported: Photo (JPEG)

#### Storage device supported:

- Secure Digital (SD)
  Secure Digital High Capacity (SDHC)
- Multimedia Card (MMC)
- Memory Stick (MS)
  Memory Stick Pro (MS Pro)
- **1** Insert a storage device into the PhotoFrame. → An option menu is displayed.
- 2 Select an option, and then press OK.
- **3** Follow the on screen instructions to:
- Play photos on the storage device Browse photos on the storage device
- Copy photos on the storage device to PhotoFrame

#### View a message

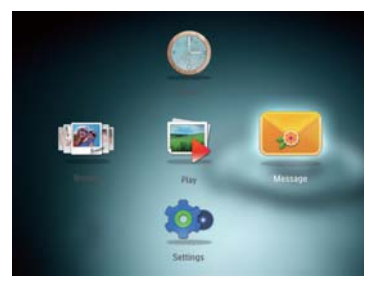

#### View a pop-up message:

If you have a pop-up message, the PhotoFrame prompts that you have a gift. Then, press **OK** to view the message.

View a message via the home screen: 1 In the home screen, select [Message] and then press OK.

- 2 Select [View Message], and then press OK.
- **3** Move the joystick right/left to select a message, and then press **OK** to view the message.

#### Create a message

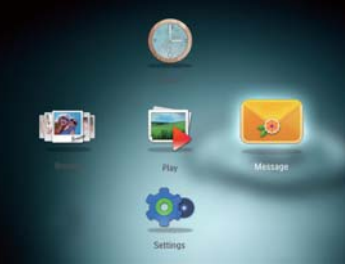

# 🔆 Tip

- If there is no message created before, at power up select [Personalize Frame] to add a message to your photo or to view a message.
- 1 In the home screen, select [Message] and then press OK.
- 2 Select [Add Message to your photo], and then press OK.
- **3** Move the joystick right or left to select a message template, and then press **OK**.
- Edit the text of the message or change
- Photo of the message.Set the real time and date if applicable. 4 Select [Done].
- $\hookrightarrow$  The screen prompts you to schedule the message.
- 5 Schedule the message.
- [Message name]: Enter the name
- [Repeat]: Select a repeat frequencyy
  [Set Date]: Set the date or day
  [Set Time]: Set the time

- 6 After you complete the message, select [Done] and press OK.
- To view the available messages, select  $\c[View]$
- Message]. To go back to the home screen, hold

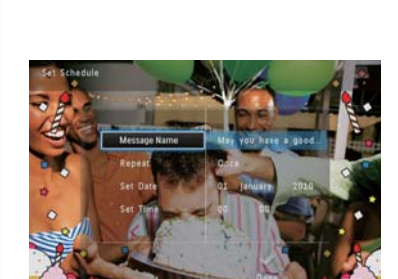

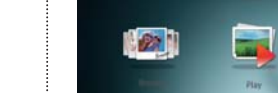

## Deutsch

#### Tastenfunktionen

| Steuerungstasten | Funktionen                                                                                                    |  |
|------------------|----------------------------------------------------------------------------------------------------|--|
| Ċ                | - Gedrückt halten zum Ein-/Ausschalten des PhotoFrame<br>- Drücken, um den Modus zu wechseln: Diashow, Uhr, Kalender                                                                                                    |  |
| Ĝ                | - Drücken, um Schritt für Schritt zurückzugehen<br>- Gedrückt halten, um zum Startbildschirm zu wechseln                                                                                                    |  |
| MENU             | - Drücken, um ein Menü aufzurufen oder zu verlassen                                                                                                    |  |
| OK (Joystick)    | <ul> <li>Drücken, um Wiedergabe zu starten, anzuhalten oder Diashow<br/>fortzusetzen</li> <li>Drücken, um eine Auswahl zu bestätigen</li> <li>Nach oben/unten/rechts/links bewegen, um die obere/untere/rechte/<br/>linke Option auszuwählen</li> </ul> |  |

#### Wichtige Tastensymbole

| •          | Eingabe auf Englisch                                              |  |
|------------|-------------------------------------------------------------------|--|
| ं          | Eingabe in einer unterstützten europäischen Sprache               |  |
| 拼音         | Eingabe in vereinfachtem Chinesisch                               |  |
| Русский    | Eingabe auf Russisch                                              |  |
| \$#* / ABC | Wechseln zwischen Symbolen, Zeichensetzung, Alphabet oder Ziffern |  |
| aA         | Wechseln zwischen Klein- und Großbuchstaben                       |  |
|            | Einfügen eines Leerzeichens                                       |  |
| <b>←</b>   | Einfügen eines Zeilenumbruchs                                     |  |
|            |                                                                   |  |

#### Übertragen von Fotos mit einem Speichergerät

## Unterstützte Medientypen: • Foto (JPEG) Unterstützte Speichergeräte:

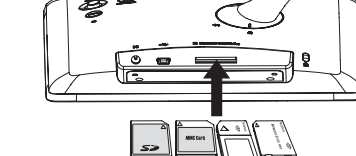

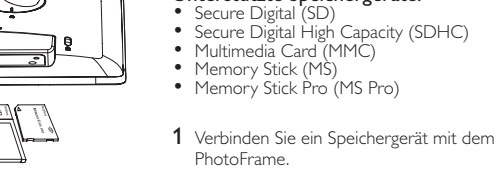

- → Es wird ein Optionsmenü angezeigt. 2 Wählen Sie eine Option aus, und drücken Sie die Taste OK.
- 3 Folgen Sie den Bildschirmanweisungen, um Folgendes durchzuführen:
- Wiedergeben von Fotos auf dem
- Speichergerät Durchsuchen von Fotos auf dem
- SpeichergerätKopieren von Fotos vom Speichergerät auf den PhotoFrame

## Anzeigen einer Nachricht

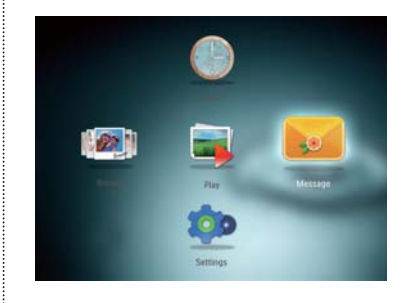

Erstellen einer Nachricht

#### Anzeigen einer Nachricht: Wenn Sie eine Nachricht haben, zeigt der PhotoFrame an, dass Sie ein Geschenk erhalten haben. Drücken Sie dann zum Lesen der Nachricht **OK**.

## Anzeigen einer Nachricht über den Startbildschirm: 1 Wählen Sie auf dem Startbildschirm

- [Nachricht], und drücken Sie anschließend OK. 2 Wählen Sie [Nachricht anzeigen], und drücken Sie dann die Taste OK.
- 3 Bewegen Sie den Joystick nach rechts/
- links, um eine Nachricht auszuwählen, und drücken Sie dann **OK**, um die Nachricht anzuzeigen.

#### Start

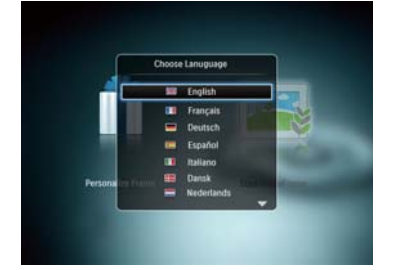

et Time to AM

All

200

- 1 Verbinden Sie das Netzkabel mit der DC-Buchse des PhotoFrame und mit einer Steckdose. → Nach einigen Sekunden schaltet sich der
- PhotoFrame automatisch ein. 2 Bewegen Sie den Joystick nach oben/unten, um eine Sprache auszuwählen, und drücken
- Sie dann OK. 3 Bewegen Sie den Joystick nach oben/ unten/rechts/links, um Uhrzeit und Datum einzustellen, und drücken Sie anschließend **OK**.
- 4 Um den PhotoFrame zu starten, wählen Sie [PhotoFrame starten] aus, und drücken Sie anschließend OK.
- 5 Um eine Diashow zu starten, wählen Sie **[Wiedergabe]** aus, und drücken Sie anschließend OK.
- Um die Diashow anzuhalten, drücken Sie
- auf OK.Um die Diashow fortzusetzen, drücken Sie erneut auf OK.
- Um den PhotoFrame auszuschalten, halten Sie 🖞 gedrückt.

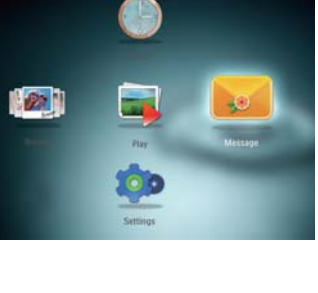

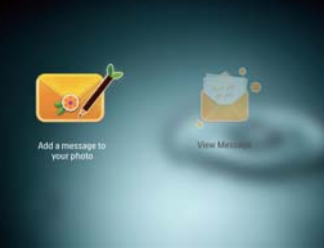

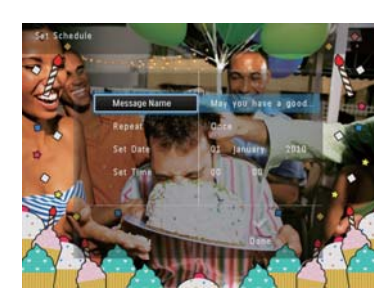

# 🔆 Тірр

• Wenn zuvor noch keine Nachricht erstellt wurde, wählen Sie beim Einschalten **[Rahmen personalis.]**, um Ihrem Foto eine Nachricht hinzuzufügen ode eine Nachricht anzuzeigen.

- 1 Wählen Sie auf dem Startbildschirm [Nachricht], und drücken Sie anschließend OK.
- 2 Wählen Sie [Nachricht zu Ihrem Foto hinzufügen], und drücken Sie dann .
- oder links, um eine Nachrichtenvorlage auszuwählen, und drücken Sie dann **OK**.
- Bearbeiten Sie den Text, oder ändern Sie das
- richtige Datum ein 4 Wählen Sie [Fertig].
- Sie werden aufgefordert, einen Zeitplan für die Nachricht zu erstellen. 5 Erstellen Sie einen Zeitplan für die
- Nachricht. [Name der Nachricht]: Geben Sie den
- Namen ein
   [Wiederholen]: Wählen Sie eine
- Wiederholungsfrequenz aus [Datum einstellen]: Stellen Sie Datum oder
- [Zeit einstellen]: Stellen Sie die Uhrzeit ein 6 Wenn Sie die Nachricht erstellt haben, wählen Sie [Fertig], und drücken Sie OK.
- Um die verfügbaren Nachrichten anzuzeiger wählen Sie [Nachricht anzeigen]. Um zum Startbildschirm zurückzukehren halten Sie G gedrückt.

| Botones de control | Funciones                                                                                                    |
|--------------------|----------------------------------------------------------------------------------------------------|
|                    | - Manténgalo pulsado para encender o a<br>- Púlselo para cambiar de modo: presen<br>calendario                                                                                                    |
| Ġ                  | - Púlselo para volver atrás paso a paso<br>- Manténgalo pulsado para acceder a la                                                                                                    |
| MENU               | - Púlselo para acceder al menú o salir de                                                                                                    |
| OK (Mando)         | <ul> <li>Púlselo para reproducir; poner en paus<br/>diapositivas</li> <li>Púlselo para confirmar la selección</li> <li>Muévalo hacia arriba/abajo/derecha/izc<br/>superior/inferior/derecha/izquierda</li> </ul> |

#### Español Información sobre estos botones Transferencia de fotos con un dispositivo de almacenamiento **Tipos de medios compatibles**: • Fotos (JPEG) apagar el PhotoFrame Dispositivo de almacenamiento tación de diapositivas/reloi compatible: Secure Digital (SD) Secure Digital (SD) Secure Digital High Capacity (SDHC) Multimedia Card (MMC) Memory Stick (MS) Memory Stick Pro (MS Pro) pantalla de inicio • el mismo sa o reanudar la presentación de 1 Inserte un dispositivo de almacenamiento en el PhotoFrame quierda para seleccionar la opción ➡ Aparece un menú de opciones. 2 Seleccione una opción y pulse OK. **3** Siga las instrucciones que aparecen en Información sobre los iconos del teclado antalla para: • Reproducir las fotografías del dispositivo de almacenamiento • Explorar las fotografías del dispositivo de almacenamiento Copiar las fotografías del dispositivo de almacenamiento al PhotoFrame Visualización de un mensaje o o números Visualización de un mensaie emergente: Si tiene un mensaje emergente, el PhotoFrame le avisa de que tiene un regalo. Pulse OK a continuación para ver el contenido del mensaje. 0 Visualización de un mensaje a través de la pantalla de inicio: 1 En la pantalla de inicio, seleccione [Mensaje] 100 y pulse **OK**. 2 Seleccione [Ver mensaje] y pulse OK. **3** Mueva el mando hacia la derecha/ izquierda para seleccionar un mensaje y, a continuación, pulse **OK** para ver el mensaje Inicio Creación de un mensaje 🔆 Consejo 1 Conecte el cable de alimentación a la toma DC del PhotoFrame y a una toma de la Si no hay ningún mensaje creado anteriormente, seleccione [Marco personalizable] al iniciar para añadir un mensaje a la foto o ver un mensaje. fuente de alimentación. → Unos segundos después, el PhotoFrame Français Deutsch Español Italiano Dansk Nedertan se enciende automáticamente. 2 Mueva el mando hacia arriba/abajo para seleccionar un idioma y, a continuación, pulse OK. y pulse **OK**. 1 **3** Mueva el mando hacia arriba/abajo/derecha/ 2 Seleccione [Añadir un mensaje a su foto] y,

| •          | Entrada en inglés                        |
|------------|------------------------------------------|
| े          | Entrada en idiomas europeos compatibl    |
| 拼音         | Entrada en chino simplificado            |
| Русский    | Entrada en ruso                          |
| \$#* / ABC | Seleccionar símbolos, puntuación, alfabe |
| aA         | Cambiar entre mayúsculas y minúsculas    |
|            | Introducir un espacio en blanco          |
|            | Introducir un salto de línea             |

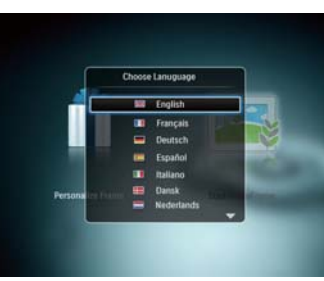

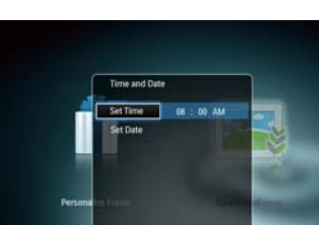

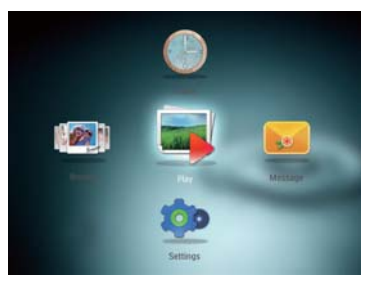

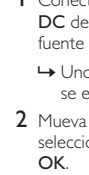

- - pulsado Ö.

**3** Bewegen Sie den Joystick nach rechts zur Nachricht gehörenden Foto.Stellen Sie ggf. die richtige Uhrzeit und das izquierda para ajustar la fecha y la hora y, a continuación, pulse **OK**.

4 Para iniciar el PhotoFrame, seleccione [Iniciar PhotoFrame] y pulse OK.

5 Para comenzar la presentación de diapositivas, seleccione **[Reproducir]** y pulse OK.

• Para hacer una pausa, pulse OK. • Para reanudar la secuencia, pulse OK de

Para apagar el PhotoFrame mantenga

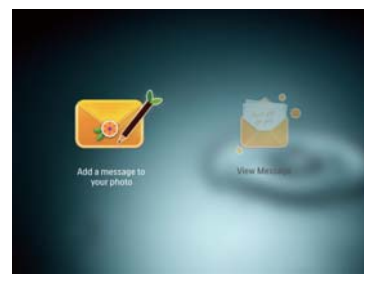

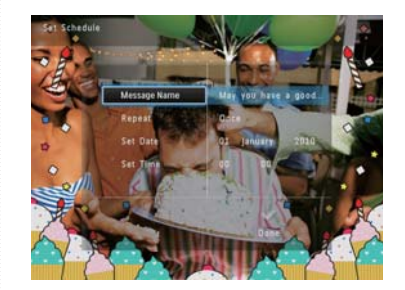

- 1 En la pantalla de inicio, seleccione [Mensaje]
- a continuación, pulse.
- **3** Mueva el mando a la izquierda o a la derecha para seleccionar una plantilla de mensaje y pulse **OK**.
- Edite el texto del mensaje o cambie la foto del mensaie.
- Ajuste la hora y fecha real si es necesario.
- 4 Seleccione [Hecho]. → La pantalla le solicitará que programe el mensaie.
- 5 Programe el mensaje.
- [Nombre del mensaje]: introduzca el
- nombre • [Repetir]: seleccione una frecuencia de
- [Configurar fecha]: ajuste la fecha o el día
- [Configurar hora]: ajuste la hora
- 6 Cuando termine el mensaje, seleccione
- [Hecho] y pulse OK.
- Para ver los mensajes disponibles, seleccione [Ver mensaje].
- Para volver a la pantalla de inicio, mantenga pulsado 🔂.

#### Français

Démarrage

#### Boutons les plus utiles

| Boutons de<br>commande                                                                                                    | e Fonctions                                                                                                    |  |
|----------------------------------------------------------------------------------------------------|----------------------------------------------------------------------------------------------------|--|
| ひ - Maintenez ce bouton enfoncé pour allumer/éteindre le PhotoFra<br>- Appuyez sur ce bouton pour basculer d'un mode à l'autre : diapo<br>horloge/calendrier                                                                                                    |                                                                                                    |  |
| Ġ                                                                                                    | - Appuyez sur ce bouton pour revenir aux écrans précédents<br>- Maintenez ce bouton enfoncé pour accéder à l'écran d'accueil |  |
| MENU                                                                                                    | - Appuyez sur ce bouton pour accéder à/quitter un menu                                                                       |  |
| <ul> <li>Appuyez sur ce bouton pour lire, suspendre ou reprendre la lecture diaporama</li> <li>Appuyez sur ce bouton pour confirmer une sélection</li> <li>Appuyez sur le haut/le bas/la droite/la gauche du bouton directionni pour sélectionner l'option en haut/en bas/à droite/à gauche</li> </ul> |                                                                                                    |  |

#### Boutons les plus utiles du pavé numérique

|            | Saisie en anglais                                                        |  |
|------------|--------------------------------------------------------------------------|--|
| ं          | Saisie dans les langues européennes prises en charge                     |  |
| 拼音         | Saisie en chinois simplifié                                              |  |
| Русский    | Saisie en russe                                                          |  |
| \$#* / ABC | Basculer entre les symboles, la ponctuation, les lettres ou les chiffres |  |
| aA         | Basculer entre majuscules et minuscules                                  |  |
|            | Saisir un espace                                                         |  |
| <b>←</b>   | Retourner à la ligne                                                     |  |
|            |                                                                          |  |

# Transférer des photos depuis un périphérique de stockage Type de support pris en charge : • Photo (JPEG)

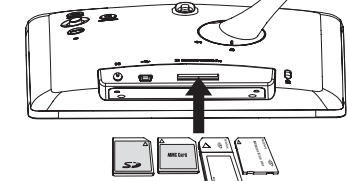

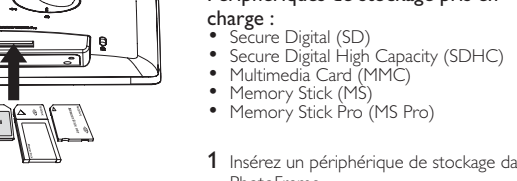

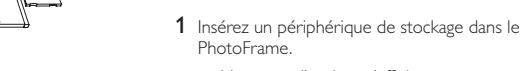

→ Un menu d'options s'affiche. 2 Sélectionnez une option, puis appuyez sur OK.

Périphériques de stockage pris en

- **3** Suivez les instructions affichées à l'écran pour :
- Lire les photos sur le périphérique de
- stockage Parcourir les photos stockées sur le
- périphérique de stockage
  Copier les photos du périphérique de stockage sur le PhotoFrame

## Afficher un message

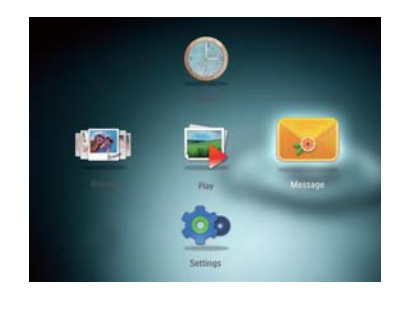

Afficher un message contextuel : Lorsqu'un message contextuel est disponible, le PhotoFrame vous indique que vous avez reçu un cadeau. Appuyez alors sur OK pour afficher le contenu du message

- Afficher un message via l'écran d'accueil : 1 Dans l'écran d'accueil, sélectionne [Message], puis appuyez sur OK.
- 2 Sélectionnez [Afficher le message], puis appuyez sur OK. **3** Appuyez sur la droite/la gauche du bouton
- directionnel pour sélectionner un message, puis appuyez sur OK pour afficher le message.

#### Création d'un message

# \* Conseil

• Si aucun message n'a été créé auparavant, sélectionnez [Personnaliser cadre] au démarrage pour ajouter un message à votre photo ou afficher un message.

- 1 Dans l'écran d'accueil, sélectionnez [Message], puis appuyez sur OK.
- 2 Sélectionnez [Ajouter un message à votre photo], puis appuyez sur . 3 Déplacez la touche de commande vers la
- droite ou vers la gauche pour sélectionner un modèle de message, puis appuyez sur ОК
- Modifiez le texte ou la photo du message.Définissez l'heure et la date, le cas échéant.
- → L'écran vous invite à programmer le
- message. 5 Programmez le message.
- [Nom du message]: saisissez le nom
- [Définir heure]: définissez l'heure
- [Terminé] et appuyez sur OK.
- Pour afficher les messages disponibles, sélectionnez **[Afficher le message]**. Pour revenir à l'écran d'accueil, appuyez sur 🗘.

## Nederlands

#### Weet wat deze knoppen betekenen

| Bedieningsknoppen | Functies                                                                                                    |
|-------------------|----------------------------------------------------------------------------------------------------|
| ሳ                 | <ul> <li>Houd deze knop ingedrukt om het Pho</li> <li>Druk op deze knop om tussen modi te<br/>kalender</li> </ul>                                                                                            |
| Ĝ                 | - Druk op deze knop om stapsgewijs ter<br>- Houd deze knop ingedrukt om het beg                                                                                                    |
| MENU              | - Druk op deze knop om een menu te c                                                                                                    |
| OK (Joystick)     | <ul> <li>Druk op deze knop om de diapresenta<br/>te hervatten</li> <li>Druk op deze knop om uw keuze te bi</li> <li>Beweeg deze knop omhoog/omlaag/na<br/>naar boven/beneden/links/rechts te sele</li> </ul> |

#### Weet wat pictogrammen op het toetsenblok betekenen

| •          | Tekst in Engels invoeren                                                                            |  |
|------------|----------------------------------------------------------------------------------------------------|--|
| ं          | Tekst in een van de ondersteunde Europese talen invoeren                                            |  |
| 拼音         | Tekst in Vereenvoudigd Chinees invoeren                                                             |  |
| Русский    | Tekst in Russisch invoeren                                                                          |  |
| \$#* / ABC | Overschakelen naar een venster waarin u symbolen, leestekens, letters of<br>cijfers kunt selecteren |  |
| aA         | Wisselen tussen hoofdletters en kleine letters                                                      |  |
|            | Een spatie invoeren                                                                                 |  |
|            | Een regeleinde invoeren                                                                             |  |

#### Opstarten

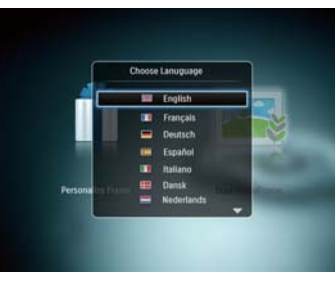

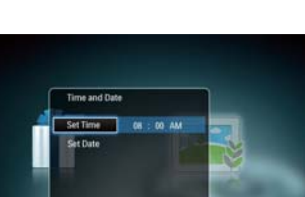

- hervatten te schakeler
- Ald

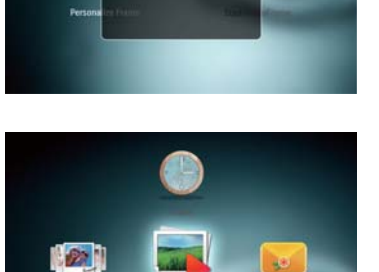

200

et Time to AM

Françal
 Deutscl
 Españo
 Italiano
 Dansk
 Nederla

gauche du bouton directionnel pour définir l'heure et la date, puis appuyez sur **OK**. 4 Pour démarrer le PhotoFrame, sélectionnez [Démarrer PhotoFrame], puis appuyez sur OK.

1 Branchez le cordon d'alimentation à la prise DCdu PhotoFrame, puis à la prise secteur.

automatiquement après quelques

2 Appuyez sur le haut ou le bas du bouton directionnel pour sélectionner une langue, puis appuyez sur **OK**.

3 Appuyez sur le haut/le bas/la droite/la

→ Le PhotoFrame s'allume

secondes.

- 5 Pour lancer un diaporama, sélectionnez [Lecture], puis appuyez sur OK.
- Pour suspendre le diaporama, appuyez sur OK.
- Pour reprendre le diaporama, appuyez de
- nouveau sur OK. Pour éteindre le PhotoErame maintenez le bouton O enfoncé.

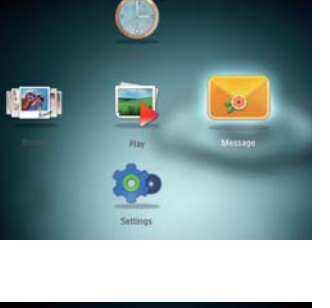

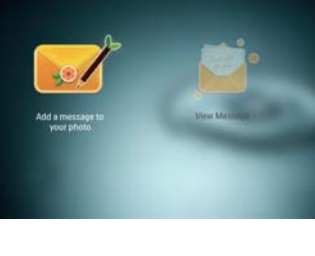

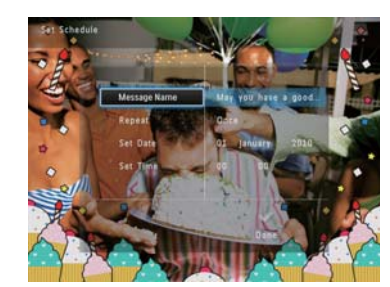

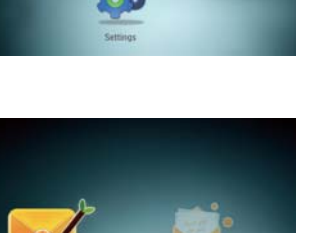

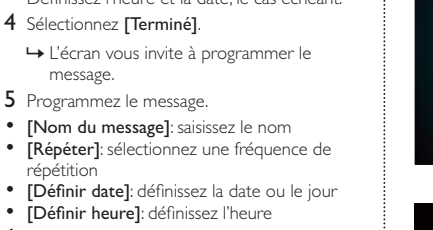

6 Lorsque votre message est prêt, sélectionnez

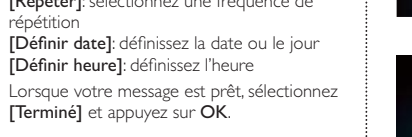

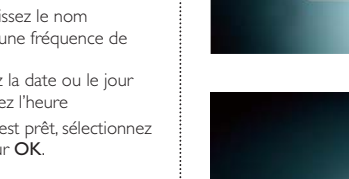

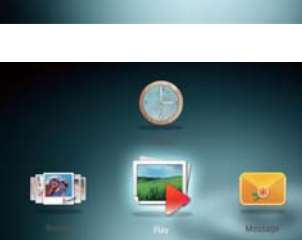

200

### otoFrame in of uit te schakelen e schakelen: diapresentatie/klok/

rug te gaan ginscherm te open

openen/sluiten atie te starten, te onderbreken of

oevestigen aar links/naar rechts om de optie ecteren

| n | u | symbolen. | leestekens. | letters of |
|---|---|-----------|-------------|------------|

1 Sluit het netsnoer aan op de DC-aansluiting van het PhotoFrame en vervolgens op een stopcontact.

→ Na enkele seconden schakelt het PhotoFrame automatisch in.

- 2 Beweeg de joystick omhoog/omlaag om een taal te selecteren en druk vervolgens op OK. 3 Beweeg de joystick omhoog/omlaag/naar
- rechts/naar links om de tijd en datum in te stellen en druk vervolgens op **OK**.
- 4 Om het PhotoFrame te starten, selecteert u [PhotoFrame starten] en drukt u op OK. 5 Om een diapresentatie te starten, selecteert u [Afspelen] en drukt u op OK.

• Druk op **OK** om de diapresentatie te

Druk op OK om de diapresentatie te

- Houd  ${}^{\scriptsize \bigcirc}$  ingedrukt om het PhotoFrame uit

#### Foto's overbrengen met een opslagmedium

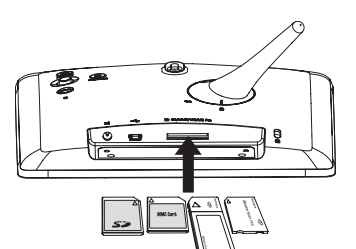

Ondersteunde mediatypen: • Foto (JPEG)

- Ondersteund opslagapparaat: Secure Digital (SD) Secure Digital High Capacity (SDHC) Multimedia Card (MMC) Memory Stick (MS) Memory Stick Pro (MS Pro)

- 1 Plaats een opslagmedium in het PhotoFrame. ➡ Er wordt een optiemenu weergegeven.
- ${\bf 2} \hspace{0.1 cm} {\rm Selecteer} \hspace{0.1 cm} {\rm een} \hspace{0.1 cm} {\rm optie} \hspace{0.1 cm} {\rm en} \hspace{0.1 cm} {\rm druk} \hspace{0.1 cm} {\rm vervolgens} \hspace{0.1 cm} {\rm op} \hspace{0.1 cm}$
- OK **3** Volg de instructies op het scherm voor het
- Foto's weergeven die zijn opgeslagen op het
- Door foto's bladeren die zijn opgeslagen op
- Foto's die zijn opgeslagen op het opslagmedium naar het PhotoFrame kopiëren

#### Een bericht bekijken

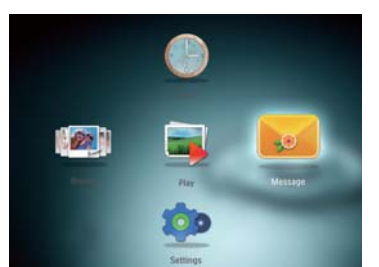

Een pop-upbericht bekiiken: Als u een pop-upbericht hebt ontvangen, verschijnt er op het PhotoFrame een bericht dat u een geschenk hebt ontvangen. Druk op **OK** om het bericht weer te geven.

## Een bericht bekijken op het beginscherm:

- 1 Op het beginscherm selecteert u [Bericht] en drukt u op **OK**.
- 2 Selecteer [Bericht weergeven] en druk vervolgens op OK.
- 3 Beweeg de joystick naar rechts/links om een bericht te selecteren en druk vervolgens op OK om het bericht te bekijken.

### Een bericht maken

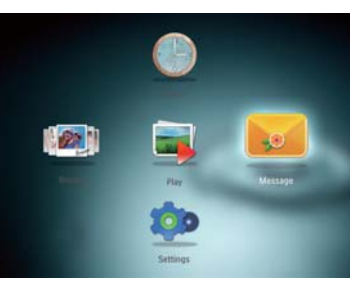

# 🔆 Tip

- Als u nog niet eerder een bericht hebt gemaakt, drukt u bij het inschakelen op [Lijst personaliseren] om een bericht aan uw foto toe te voegen of een bericht te bekijken.
- 1 Op het beginscherm selecteert u [Bericht] en drukt u op OK.
- 2 Selecteer [Voeg een bericht aan uw foto toe] en druk vervolgens op .
- 3 Beweeg de joystick naar rechts of links om een berichtsjabloon te selecteren en druk vervolgens op **OK**.
- Bewerk de tekst in het bericht of verander de bijbehorende foto.Stel de actuele tijd en datum in (indien van
- toepassing).
- 4 Selecteer [Gereed].
- → U wordt gevraagd een tijd en datum voor het bericht in te voeren.
- 5 Een tijd en datum invoeren voor het bericht.
- [Naam bericht]: voer de naam in
- [Herhalen]: voer een herhalingsfrequentie in [Datum instellen]: stel de datum of dag in
- [Tijd instellen]: stel de tijd in
- 6 Als u het bericht hebt voltooid, selecteert u [Gereed] en drukt u op OK.
- Als u de beschikbare berichten wilt bekijken,
- selecteert u [Bericht weergeven].
  Als u terug wilt gaan naar het beginscherm
- houdt u 🕁 ingedrukt.

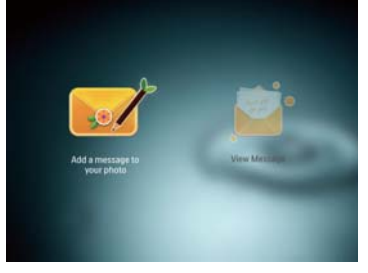

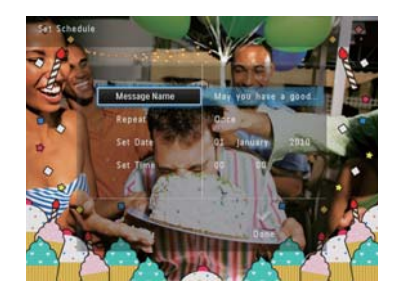

#### Italiano

#### Pulsanti e relativa funzione

| Pulsanti di comando                                                                                                    | Funzioni                                                                                                    |  |
|----------------------------------------------------------------------------------------------------|----------------------------------------------------------------------------------------------------|--|
| Ċ                                                                                                    | <ul> <li>Tenere premuto questo pulsante per accendere/spegnere PhotoFrame</li> <li>Premere questo pulsante per cambiare modalità: presentazione/<br/>orologio/calendario</li> </ul> |  |
| Ĝ                                                                                                    | - Premere questo pulsante per tornare indietro un passo alla volta<br>-Tenere premuto questo pulsante per accedere alla schermata principale                                        |  |
| MENU                                                                                                    | - Premere questo pulsante per entrare/uscire da un menu                                                                                                    |  |
| OK (joystick) - Premere questo pulsante per riprodurre, sospendere o ria<br>presentazione - Premere questo pulsante per confermare una selezione - Spostare in alto/in basso/a sinistra/a destra per selezionare<br>alto/in basso/a sinistra/a destra |                                                                                                    |  |

#### lcone del tastierino

| ۲          | Immissione in inglese                                                         |  |
|------------|-------------------------------------------------------------------------------|--|
| े          | Immissione in lingue europee supportate                                       |  |
| 拼音         | Immissione in cinese semplificato                                             |  |
| Русский    | Immissione in russo                                                           |  |
| \$#* / ABC | * / ABC Interruttore per selezionare simboli, punteggiatura, lettere o numeri |  |
| aA         | Passaggio da lettere maiuscole a minuscole                                    |  |
|            | Immettere uno spazio                                                          |  |
| <b></b>    | Immettere un'interruzione di riga                                             |  |
|            |                                                                               |  |

#### Trasferimento di foto con un dispositivo di archiviazione

# Formati multimediali supportati: • Foto (JPEG)

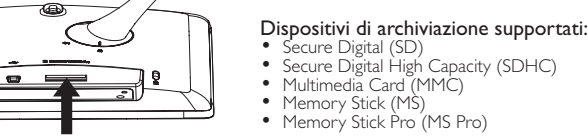

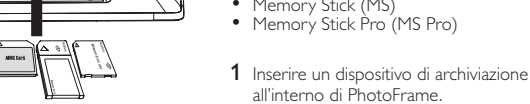

- all'interno di PhotoFrame. → Viene visualizzato un menu delle opzioni
- 2 Selezionare un'opzione, quindi premere OK.
- 3 Seguire le istruzioni sullo schermo per: • Riprodurre foto sul dispositivo di
- archiviazione • Cercare foto sul dispositivo di archiviazione

Per visualizzare un messaggio pop-up:

 Copiare foto dal dispositivo di archiviazione in PhotoFrame

#### Visualizzazione di un messaggio

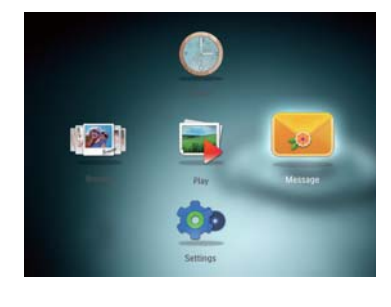

Creazione di un messaggio

Se compare un messaggio pop-up, PhotoFrame avverte della ricezione di un regalo. Premere **OK** per visualizzare il contenuto del messaggio. Per visualizzare un messaggio dalla schermata

principale: 1 Nella schermata principale selezionare [Messaggio] e premere OK.

- 2 Selezionare [Visualizza messaggio], quindi premere OK.
- **3** Spostare il joystick a sinistra/a destra per selezionare un messaggio, quindi premere OK per visualizzare il messaggio.

Avvio

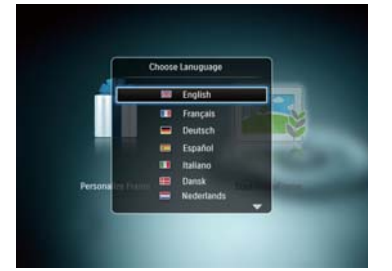

et Time to AM

All

200

- 1 Collegare il cavo di alimentazione alla presa DC di PhotoFrame e alla presa di corrente.
- ↦ Dopo alcuni secondi, PhotoFrame si accende automaticamente 2 Spostare il joystick in alto/in basso per
- selezionare una lingua, quindi premere OK. 3 Spostare il joystick in alto/in basso/a sinistra/a
- destra per impostare la data e l'ora, quindi premere **OK**. 4 Per avviare PhotoFrame, selezionare [Avvia PhotoFrame] quindi premere OK.
- 5 Per avviare la presentazione, selezionare [Riproduci] quindi premere OK.
- Per mettere in pausa la presentazione,
- premere OK. • Per riprendere la presentazione, premere
- nuovamente OK. Per spegnere PhotoFrame, tenere premuto ()

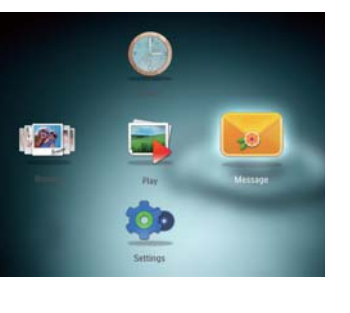

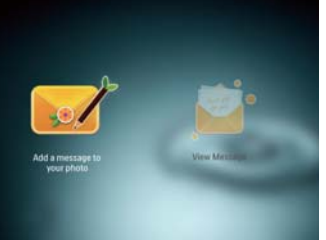

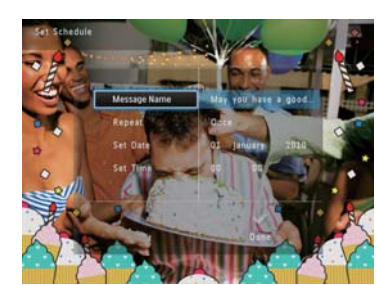

# Suggerimento

• Se non vi sono messaggi creati precedentemente, all'accensione selezionare [Personalizza cornice] per aggiungere un messaggio alla foto o per visualizzare un messaggio.

- 1 Nella schermata principale, selezionare [Messaggio] e premere OK.
- 2 Selezionare [Aggiungi un messaggio alla tua foto], quindi premere . 3 Spostare il ioystick a sinistra/a destra per
- selezionare un modello di messaggio, quindi premere **OK**. Modificare il testo del messaggio o cambiare
- Information del messaggio.Impostare la data e l'ora reale, se applicabile.
- 4 Selezionare [Fine]. ↦ Sulla schermata viene visualizzata la
- richiesta di programmare il messaggio. 5 Programmare il messaggio.
- [Nome messaggio]: consente di immettere [Ripeti]: consente di selezionare una
- equenza di ripetizione • [Imposta data]: consente di impostare la
- ata o il giorn [Imposta ora]: consente di impostare l'ora 6 Una volta completato il messaggio,
- selezionare **[Fine]** , quindi premere **OK**.
- Per visualizzare i messaggi disponibili, selezionare **[Visualizza messaggio]**. Per tornare alla schermata principale, tenere
- premuto 🔂.

### Русский

#### Основные кнопки

| Кнопки управления    | Функции                                                                                                    |
|----------------------|----------------------------------------------------------------------------------------------------|
| Ċ                    | - Нажмите и удерживайте, чтобы вклі<br>- Нажмите для выбора режима: слайд                                                                                                    |
| Ġ                    | <ul> <li>Нажимайте для пошагового перехо,</li> <li>Нажмите и удерживайте для перехо</li> </ul>                                                                                                  |
| MENU                 | - Нажмите для входа в меню и выход                                                                                                    |
| <b>ОК</b> (Джойстик) | <ul> <li>Нажмите для запуска, приостановки<br/>воспроизведения слайд-шоу</li> <li>Нажмите для подтверждения выбор<br/>Перемещайтесь вверх/ениз/вправо/г<br/>вверху/ениз/справа/слева</li> </ul> |

#### Описание значков клавиатуры

| •          | Ввод на английском                      |
|------------|-----------------------------------------|
| ं          | Ввод на поддерживаемых европейск        |
| 拼音         | Ввод на упрощенном китайском            |
| Русский    | Ввод на русском                         |
| \$#* / ABC | Переключение между меню символо<br>цифр |
| aA         | Переключение между верхним и ниж        |
|            | Ввод пробела                            |
| <b></b>    | Разрыв строки                           |

#### Начало работы

III English Français
 Deutsch
 Español
 Italiano
 Dansk
 Nederlan

# Ъĸ

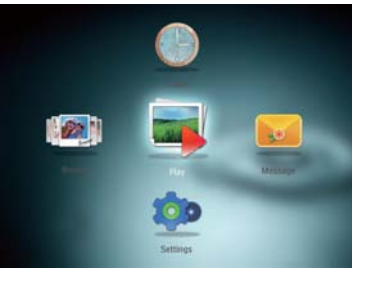

- et Time 08 : 00 AM

#### Копирование изображений на запоминающее устройство Поддерживаемые форматы: • Фотографии (JPEG) очить/выключить фоторамку. Поддерживаемые носители: -шоу, часы или календарь. , L Kapra Secure Digital (SD) Kapra Secure Digital High Capacity (SDHC) Kapra MMC (Multimedia Card) Kapra Memory Stick (MS) Kapra Memory Stick Pro (MS Pro) да назад ода на основной экран. ца из него. или возобновления 1 Подключите запоминающее устройство к фоторамке. влево для выбора параметра → Отобразится меню функций. 2 Выберите параметр, затем нажмите OK. 3 Следуйте инструкциям на экране, чтобы выполнить следующие действия. • Воспроизведение фотографий на запоминающем устройстве • Просмотр фотографий на запоминающем устройстве • Копирование фотографий с их языках запоминающего устройства на фоторамку Просмотр сообщений в, знаков пунктуации, букв и Просмотр всплывающих сообщений: Если у вас есть всплывающее ним регистрами сообщение, на экране фоторамки появляется надпись о том, что вас ждет сообщение-сюрприз. Нажмите ОК для просмотра сообщения. Просмотр сообщения в меню основного экрана: 00 1 На основном экране выберите [Сообщения] и нажмите ОК. 2 Выберите [Просмотреть сообщение], затем нажмите ОК. 3 Для выбора сообщения передвигайтесь вправо/влево при помощи джойстика, затем нажмите ОК для просмотра сообщения. Создание сообщения 🔆 Совет 1 Подключите шнур питания к разъему DC на фоторамке и к разъему источника питания. • Если еще не было создано ни одного → Через несколько секунд фоторамка сообщения, в меню создания сообщений включится автоматически. выберите [Настройка фоторамки], чтобы добавить ко ентарий к фотографии или 2 Для выбора языка перемещайтесь вверх/ просмотреть сообщение. вниз по меню с помощью джойстика, затем нажмите ОК. 1 На основном экране выберите [Сообщения] и нажмите ОК. 3 Для настройки времени и даты перемещайтесь вверх/вниз /вправо/влево по меню с помощью джойстика, затем 2 Выберите [Добавить подпись к фото]>, нажмите ОК затем нажмите 4 Для включения фоторамки выберите 3 Для выбора шаблона сообщения передвигайтесь вправо или влево при помощи джойстика, затем нажмите **OK**. [Запуск PhotoFrame], а затем нажмите 5 Для воспроизведения слайд-шоу • Редактируйте текст сообщения или выберите [Воспроизведения], а затем нажмите ОК. измените фотографию, сопровождающую сообщение. При необходимости установите фактическое время и дату. • Для приостановки воспроизведения 4 Выберите [Готово]. слайд-шоу нажмите кнопку ОК. Для возобновления воспроизведения слайд-шоу еще раз нажмите кнопку ОК. → На экране появится предложение создать расписание ввести информацию о сообщении. Чтобы выключить фоторамку, нажмите и удерживайте О. 5 Введение информации о сообщении. [Название сообщения]: ввод названия [Повтор]: выбор частоты повторений [Установить дату]: установка даты или дня [Установить время]: установка времени 6 По завершении ввода данных выберите [Готово] и нажмите ОК. • Для просмотра доступных сообщений выберите [Просмотреть сообщение]. • Для возврата к основному экрану нажмите 🏠